## **Updating plugins**

## **Updating plugins**

- 1. Log in to nomagic.com as a license owner.
- 2. From the Download Trials section on the left, pick the required plugin.
- 3. From the drop-down menu, select the required version.
- 4. Download the file of the plugin (e.g. SysML\_Plugin\_190\_sp4\_bundle.zip).
- 5. Close the modeling tool.
- 6. Extract the downloaded file to the same directory where your modeling tool is installed.
- 7. Start the modeling tool. The plugin is applied to your modeling tool.

## Applying service pack

- 1. Log in to nomagic.com as a license owner.
- 2. From your download area, download the installation file with a service pack (e.g. SysML\_Plugin\_190\_sp4\_bundle.zip).
- 3. Move the installation file to your machine.
- 4. Start the modeling tool.
- 5. Install the plugin with the service pack according to one of the installation instructions.
- 6. Restart the modeling tool.

## **Related pages**

- UAF Plugin installation
- UAF Plugin licensing